# VKF - MONATLICHE PREISANPASSUNG ADG

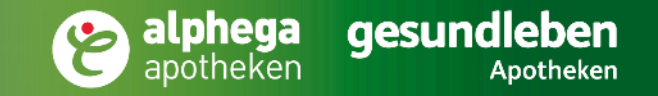

## ANFORDERUNG AN DIE PREISLISTE

- Die Liste enthält immer die PZN als erstes Ausgabefeld
- Als Trenner zwischen PZN und Preis ist ein Semikolon erforderlich
- Bsp: 2495052;9,90

| Datei | Bearbeiten | Format | Ar |
|-------|------------|--------|----|
| 1020  | 3595;3,53  |        | 4  |
| 1020  | 3603;7,01  |        |    |
| 1020  | 3626;11,7  | 7      |    |
| 0322  | 71 9.43    | -      |    |

Bei glatten Beträgen wie z.B. 1 Euro ist zwingend eine Nachkommastell erforderlich – also 1,0 Fehlt diese kann der Preis nicht übernommen werden

### ABLAGE DER DATEI

- Preisliste als CSV-Datei muss lokal auf dem Rechner abgespeichert werden
- Geeigneter Speicherort z.B. Desktop
- Verfügbare Typen von Preisaktionen
  - Normal
  - Sonstige
  - SPARezept
  - PRO-FIT

Artikelpreise, welche bei einer Preisaktion der Typen Normal, SPARezept und Sonstige zugewiesen sind, haben Vorrang vor dem Typ PRO-FIT

>> Artikel die zeitgleich in einer aktiven Preisaktion vom Typ **PRO-FIT** <u>und</u> einem <u>anderen</u> Typ sind, erhalten immer den Preis der <u>anderen</u> Aktion.

Existiert der gleiche Artikel in den Preisaktion **Normal, SPARezept** und **Sonstige**, wird der Preis aus der zuletzt angelegten Preisaktion verwendet.

# EINSPIELUNG DER PREISLISTE

### **Erstellen einer Preisaktion**

- Preisaktionscenter über *ADG > ADG Module > Programme* öffnen
- Auf Neu anlegen klicken

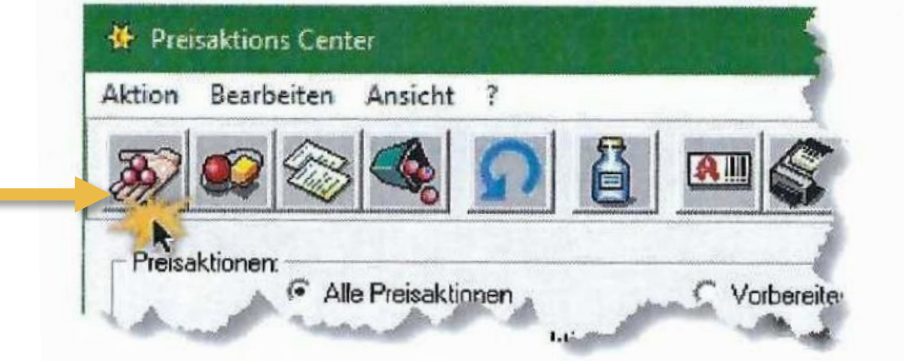

- Dialog zum Anlegen der Preisaktion öffnet sich:
- Zwingend notwendige Einträge sind:
  - Eindeutiger Name
  - Zeitraum (von / bis) Gültigkeit der Sonderpreise
  - Typ der Preisaktion
- Optional sind
  - Beschreibung
  - Bemerkungen
  - Bontext, bei Verkauf der Preisaktionsartikel

| Eindeu      | tiger Name Zeitraum von 01.12.2                                      | 2022 - bis 31.12.2022 - Typ Normal -                               |
|-------------|----------------------------------------------------------------------|--------------------------------------------------------------------|
| C aktiv     | nt aktiviert Die Aktionspreise werden erst durch die Aktivi<br>viert | ierung des "Status" zum Stichtag berücksichtigt.                   |
| eschreibung | Optionale Beschreibung der Preisaktion                               | - Kundenrabatt                                                     |
|             |                                                                      | 🧭 kein zusätzlicher Kundenrabatt                                   |
| Phase       | Nicht bekannt Herkunft Anotheka                                      | C Zusätzlicher Kundenrabatt                                        |
| Bontext     | Optionaler Bontext                                                   | CZusätzlicher Kundenrabatt nur,<br>wenn Aktionspreis >= UVP/VK/EVK |
| Bemerkungen | Optionale Bemerkung                                                  |                                                                    |
|             |                                                                      |                                                                    |

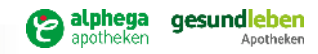

# EINLESEN DER ARTIKELLISTE

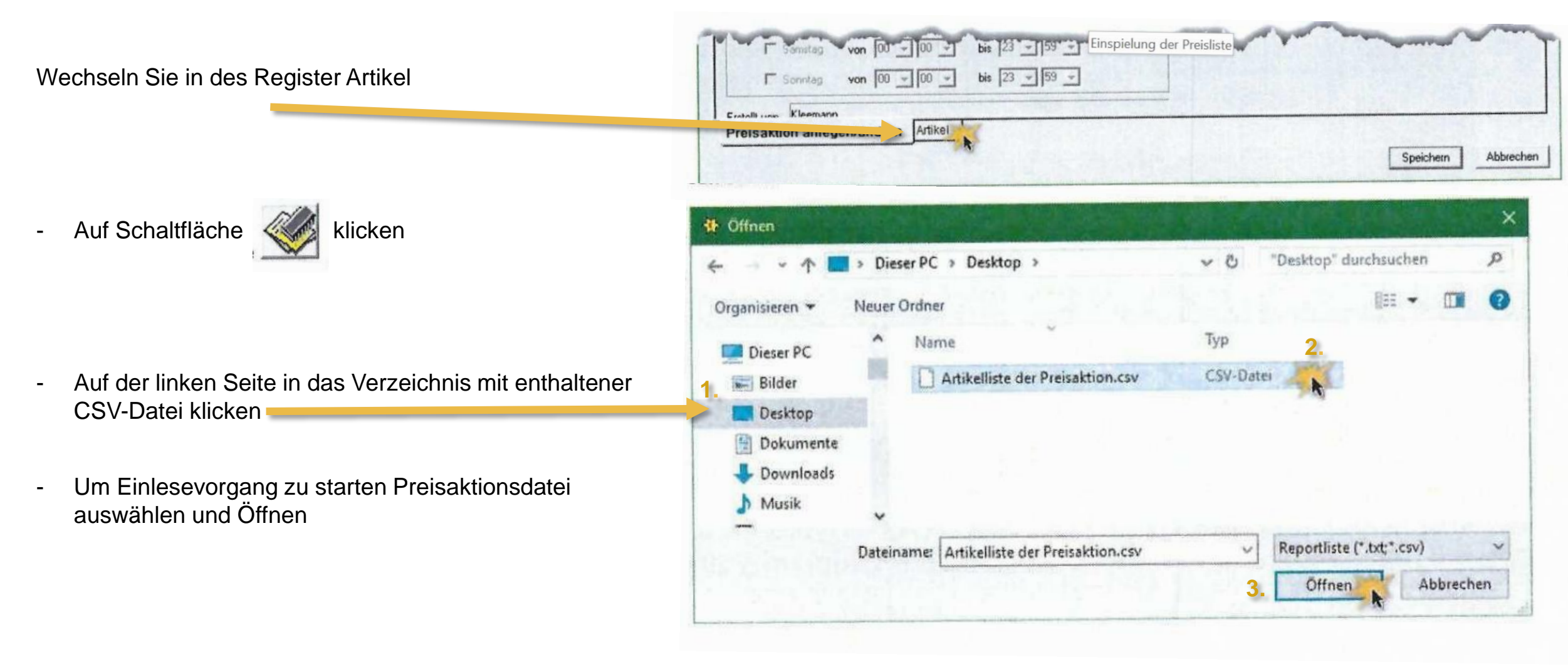

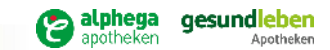

ADG

## AKTIONSPREISE KONTROLLIEREN

### Nach einlesen der Datei Prüfung ob alle neuen Preise übernommen wurden

- Doppelklick auf Spalte AP
- Sollte kein oder ein unplausibler Preis eingetragen sein kann dieser manuell eingetragen werden

| ne Eindeutiger Name                                                                                                    | Zei                                                                                 | traum v                                       | on 0                                   | 1.12.2                                              | 022 -                                                                | bi                                          | s 31.12.2022 -                                                            |                                                            |                                                              | Тур                                                         | Norm                                                | val | •                                                          |                                                    |
|----------------------------------------------------------------------------------------------------|-------------------------------------------------------------------------------------|-----------------------------------------------|----------------------------------------|-----------------------------------------------------|----------------------------------------------------------------------|---------------------------------------------|---------------------------------------------------------------------------|------------------------------------------------------------|--------------------------------------------------------------|-------------------------------------------------------------|-----------------------------------------------------|-----|------------------------------------------------------------|----------------------------------------------------|
| A Nicht aktiviert Die Aktionen                                                                                                    | eise werden i                                                                       | erst dur                                      | ch die                                 | Aktivi                                              | erung des "                                                          | Status                                      | " zum Stichtag berück                                                     | sichtigt.                                                  |                                                              |                                                             |                                                     |     |                                                            |                                                    |
| C aktiviert                                                                                                    |                                                                                     |                                               |                                        |                                                     |                                                                      |                                             | E RESERVE                                                                 |                                                            |                                                              |                                                             |                                                     |     |                                                            |                                                    |
|                                                                                                    |                                                                                     |                                               |                                        |                                                     |                                                                      |                                             |                                                                           |                                                            |                                                              |                                                             |                                                     |     |                                                            | -                                                  |
| 20                                                                                                    | Call                                                                                | 4                                             | A                                      | 10                                                  | A                                                                    |                                             | 8                                                                         |                                                            |                                                              |                                                             |                                                     |     |                                                            |                                                    |
| 38                                                                                                    |                                                                                     | -                                             |                                        | -                                                   |                                                                      | 10                                          |                                                                           |                                                            |                                                              |                                                             |                                                     |     |                                                            |                                                    |
|                                                                                                    |                                                                                     |                                               |                                        |                                                     |                                                                      |                                             |                                                                           |                                                            |                                                              |                                                             |                                                     |     |                                                            |                                                    |
|                                                                                                    |                                                                                     |                                               |                                        |                                                     |                                                                      |                                             |                                                                           |                                                            |                                                              |                                                             |                                                     |     | л.                                                         |                                                    |
| Liste aller Aktionsartiket                                                                                                    |                                                                                     |                                               |                                        |                                                     |                                                                      |                                             |                                                                           |                                                            |                                                              |                                                             |                                                     |     |                                                            |                                                    |
| Liste aller Aktionsattiket<br>Bezeichnung                                                                                                    | PZN                                                                                 | PKG                                           | ME                                     | DF                                                  | HERST                                                                | BST                                         | ABV-LGO                                                                   | EK                                                         | VK                                                           | EEK                                                         | EVK                                                 | UVP | AP                                                         | RE                                                 |
| Liste aller Aktionsatüket<br>Bezeichnung<br>ASPIRIN SINUCOMPLEX 500/30                                                                                                    | PZN                                                                                 | РКG<br>10                                     | ME                                     | DF                                                  | HERST                                                                | BST<br>20                                   | ABV-LGO<br>AUTOMAT                                                        | EK<br>5.61                                                 | VK<br>10.48                                                  | EEK<br>0.00                                                 | EVK<br>0.00                                         | UVP | AP<br>0.00                                                 | RE                                                 |
| Liste aller Aktionsatüket<br>Bezeichnung<br>ASPIRIN SINUCOMPLEX 500/30<br>ASPIRIN N 100MG                                                                                                    | PZN<br>14036711<br>5387239                                                          | РКG<br>10<br>98                               | ME<br>St                               | DF<br>GSE<br>TAB                                    | HERST<br>BAYSE<br>BAYER                                              | <b>BST</b><br>20<br>8                       | ABV-LGO<br>AUTOMAT<br>AUTOMAT                                             | EK<br>5.61<br>3.15                                         | VK<br>10.48<br>6.07                                          | EEK<br>0.00<br>0.00                                         | EVK<br>0.00<br>0.00                                 | UVP | AP<br>0.00<br>5.46                                         | RE                                                 |
| Liste aller Aktionsartiket<br>Bezeichnung<br>ASPIRIN SINUCOMPLEX 500/30<br>ASPIRIN N 100MG<br>ASPIRIN EFFECT                                                                                                    | PZN<br>14036711<br>5387239<br>1405147                                               | РКG<br>10<br>98<br>10                         | ME<br>St<br>St                         | DF<br>GSE<br>TAB<br>GRA                             | HERST<br>BAYSE<br>BAYER<br>BAYSE                                     | BST<br>20<br>8<br>11                        | ABV-LGO<br>AUTOMAT<br>AUTOMAT<br>Offizin                                  | EK<br>5.61<br>3.15<br>3.42                                 | VK<br>10.48<br>6.07<br>6.59                                  | EEK<br>0.00<br>0.00<br>3.21                                 | EVK<br>0.00<br>0.00<br>0.00                         | UVP | AP<br>0.00<br>5.46<br>5.93                                 | RE                                                 |
| Liste aller Aktionsartiket<br>Bezeichnung<br>ASPIRIN SINUCOMPLEX 500/30<br>ASPIRIN N 100MG<br>ASPIRIN EFFECT<br>ASPIRIN PLUS C                                                                                                   | PZN<br>14036711<br>5387239<br>1405147<br>1406632                                    | PKG<br>10<br>98<br>10<br>10                   | ME<br>St<br>St<br>St                   | DF<br>GSE<br>TAB<br>GRA<br>BTA                      | HERST<br>BAYSE<br>BAYER<br>BAYSE<br>BAYSE                            | BST<br>20<br>8<br>11<br>10                  | ABV-LGO<br>AUTOMAT<br>AUTOMAT<br>Offizin<br>Offizin                       | EK<br>5.61<br>3.15<br>3.42<br>4.03                         | VK<br>10.48<br>6.07<br>6.59<br>7.66                          | EEK<br>0.00<br>0.00<br>3.21<br>3.21                         | EVK<br>0.00<br>0.00<br>0.00<br>6.19                 | UVP | AP<br>0.00<br>5.46<br>5.93<br>6.89                         | RE<br>1.44<br>1.77<br>2.56                         |
| Liste aller Aktionsartiket<br>Bezeichnung<br>ASPIRIN SINUCOMPLEX 500/30<br>ASPIRIN N 100MG<br>ASPIRIN EFFECT<br>ASPIRIN PLUS C<br>ASPIRIN PLUS C F 800/480MG                                                                     | PZN<br>14036711<br>5387239<br>1405147<br>1406632<br>10836596                        | PKG<br>10<br>98<br>10<br>10                   | ME<br>St<br>St<br>St<br>St<br>St       | DF<br>GSE<br>TAB<br>GRA<br>BTA<br>BTA               | HERST<br>BAYSE<br>BAYSE<br>BAYSE<br>BAYSE<br>BAYSE                   | BST<br>20<br>8<br>11<br>10<br>25            | ABV-LGO<br>AUTOMAT<br>AUTOMAT<br>Offizin<br>Offizin<br>AUTOMAT            | EK<br>5.61<br>3.15<br>3.42<br>4.03<br>4.66                 | VK<br>10.48<br>6.07<br>6.59<br>7.66<br>8.71                  | EEK<br>0.00<br>0.00<br>3.21<br>3.21<br>0.00                 | EVK<br>0.00<br>0.00<br>0.00<br>6.19<br>0.00         | UVP | AP<br>0.00<br>5.46<br>5.93<br>6.89<br>7.00                 | RE<br>1.44<br>1.77<br>2.58<br>1.22                 |
| Liste aller Aktionsattiket<br>Bezeichnung<br>ASPIRIN SINUCOMPLEX 500/30<br>ASPIRIN N 100MG<br>ASPIRIN EFFECT<br>ASPIRIN PLUS C F 800/480MG<br>ASPIRIN PLUS C F 800/480MG                                                         | PZN<br>14036711<br>5387239<br>1405147<br>1406632<br>10836596<br>10203603            | РКG<br>10<br>98<br>10<br>10<br>10<br>20       | ME<br>St<br>St<br>St<br>St<br>St       | DF<br>GSE<br>TAB<br>GRA<br>BTA<br>BTA<br>LITA       | HERST<br>BAYSE<br>BAYSE<br>BAYSE<br>BAYSE<br>BAYSE                   | BST<br>20<br>8<br>11<br>10<br>25<br>30      | ABV-LGO<br>AUTOMAT<br>AUTOMAT<br>Offizin<br>AUTOMAT<br>Offizin            | EK<br>5.61<br>3.15<br>3.42<br>4.03<br>4.66<br>4.14         | VK<br>10.48<br>6.07<br>6.59<br>7.66<br>8.71<br>7.79          | EEK<br>0.00<br>0.00<br>3.21<br>3.21<br>0.00<br>3.28         | EVK<br>0.00<br>0.00<br>6.19<br>0.00<br>0.00         | UVP | AP<br>0.00<br>5.46<br>5.93<br>6.89<br>7.00<br>7.01         | RE<br>1.44<br>1.77<br>2.58<br>1.22<br>2.61         |
| Liste aller Aktionsattiket<br>Bezeichnung<br>ASPIRIN SINUCOMPLEX 500/30<br>ASPIRIN N 100MG<br>ASPIRIN EFFECT<br>ASPIRIN PLUS C F 800/480MG<br>ASPIRIN PLUS C F 800/480MG<br>ASPIRIN SO0MG UEBERZ TABL<br>ASPIRIN COMPLEX BELITEL | PZN<br>14036711<br>5387239<br>1405147<br>1406632<br>10836596<br>10203603<br>3227112 | PKG<br>10<br>98<br>10<br>10<br>10<br>20<br>10 | ME<br>St<br>St<br>St<br>St<br>St<br>St | DF<br>GSE<br>TAB<br>GRA<br>BTA<br>BTA<br>UTA<br>GSE | HERST<br>BAYSE<br>BAYER<br>BAYSE<br>BAYSE<br>BAYSE<br>BAYSE<br>BAYSE | BST<br>20<br>8<br>11<br>10<br>25<br>30<br>6 | ABV-LGO<br>AUTOMAT<br>Offizin<br>Offizin<br>AUTOMAT<br>Offizin<br>Offizin | EK<br>5.61<br>3.15<br>3.42<br>4.03<br>4.66<br>4.14<br>5.61 | VK<br>10.48<br>6.07<br>6.59<br>7.66<br>8.71<br>7.79<br>10.48 | EEK<br>0.00<br>0.00<br>3.21<br>3.21<br>0.00<br>3.28<br>3.66 | EVK<br>0.00<br>0.00<br>6.19<br>0.00<br>0.00<br>0.00 | UVP | AP<br>0.00<br>5.46<br>5.93<br>6.89<br>7.00<br>7.01<br>9.43 | RE<br>1.44<br>1.77<br>2.58<br>1.22<br>2.61<br>4.20 |

- Abschließend Status auf *aktiviert* setzen
- Erfassung mit Speichern abschließen

#### Manuelle Preiseingabe:

 Um einen Preis zuzuweisen Artikel markieren und auf *Kalkulieren* klicken

| e Eindeutiger Name<br>us © Nicht aktiviert<br>C aktiviert | Die Aktionspo | Zei<br>eise werden | traum von<br>erst durch d | 01.122<br>lie Aktivi | erung des "S | bis 31.12.2022<br>Italus" zum Stichtag I | •<br>serücksichtigt |    | Тур | Nom | al | •  |    |
|-----------------------------------------------------------|---------------|--------------------|---------------------------|----------------------|--------------|------------------------------------------|---------------------|----|-----|-----|----|----|----|
|                                                           |               |                    | -                         | 1                    | - 1          | 1 001                                    |                     |    |     | -   |    |    |    |
|                                                           | 22            |                    |                           |                      |              |                                          |                     |    |     |     |    |    |    |
|                                                           | *             |                    |                           |                      |              |                                          |                     |    |     |     |    |    |    |
| Liste aller Aktionsartiket                                | *             | <b>9</b> 71        |                           |                      | N AN         | ST ABYLGO                                | EK                  | VK | FEK | FVK | IN | AP | RE |
| Liste aller Aktionsatiket<br>Bezeichnung                  | <u>*</u>      | PZN                | PKG ME                    | DF                   | HERST        | BST ABV-LGO                              | EK<br>5.51          | VK | EEK | EVK | UV | AP | RE |

#### Preis direkt eingeben

| estpreis            | e     | Kein Kalkul             | ationsmodell                                                                                                    | -    | -   | •   | Basis | preis | Keine Auswal | 4 <b>•</b> | 0:    | KAuf-/A | bschlag | 0,  | 00 % | Eaw  | ied kaufm | ännisch gen |
|---------------------|-------|-------------------------|----------------------------------------------------------------------------------------------------|------|-----|-----|-------|-------|--------------|------------|-------|---------|---------|-----|------|------|-----------|-------------|
| iste aller Aktionsa | niket |                         |                                                                                                    |      |     |     |       |       |              |            |       |         |         |     |      |      |           |             |
| Bezeichnung         |       |                         | PZN                                                                                                    | PKG  | ME  | DF  | HERST | BST   | ABV-LGO      | EK         | VK    | EEK     | EVK     | UVP | AP   | RE   | DiffVK    | DiffVK (%   |
|                     |       | No. of Concession, Name | Contraction of the local division of the local division of the loc | 1.44 | 0.1 | OOF | DAMOE | 26    | ALITOLAT     | E ET       | 10 49 | 0.00    | 0.00    |     | 0.00 | 2.78 | 0.49      | -4          |

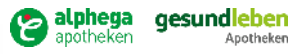